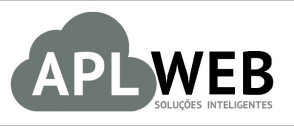

# PROCEDIMENTO OPERACIONAL PADRÃO - POP

| APLWEB SOLUÇÕES | INTELIGENTES                  | Versão do Documento Nº | 1.0        |
|-----------------|-------------------------------|------------------------|------------|
| SISTEMAAPLWEB   |                               | Data da Revisão        | 27/11/2015 |
| MÓDULO/MENUCOM  | ERCIAL E PRODUTOS/SERVIÇOS    | Data de Publicação     | 27/11/2015 |
| Procedimento    | Transferências entre estoques |                        |            |
| Gestor          |                               |                        |            |

# 1. Descrição

Este Procedimento Operacional Padrão define as etapas necessárias para fazer transferências entre estabelecimentos da mesma empresa, como, por exemplo, envio de produto da fábrica para a loja.

#### 2. Responsáveis:

Relacionar abaixo as pessoas que detém papel primário no POP, dentro da ordem em que a atividade é executada, preferencialmente incluir dados de contato como e-mail e telefone.

# a. LISTA DE CONTATOS:

| Nº | Nome        | Telefone | e-mail |
|----|-------------|----------|--------|
| 1  | Titular:    |          |        |
| T  | Substituto: |          |        |
| 2  | Titular:    |          |        |
| 2  | Substituto: |          |        |

# 3. Requisitos:

Antes de realizar transferências entre estoques, é necessário verificar se há produtos e estoque/filial/loja cadastrados no APLWeb. Produtos podem ser cadastrados no menu Produtos/Serviços, no grupo de opções Produto e opção Novo Produto. Já estoque/filial/loja podem ser cadastrados também no menu Produtos/Serviços, no grupo de opções Estoque e opção Novo Estoque/Filial/Loja. É importante observar também se os produtos têm em estoque, para que seja possível a transferência de um para outro.

# 4. Atividades:

Abaixo estão os passos necessários para realizar transferências entre estoques.

# I. Criando um pedido de cliente

Passo 1. No menu do topo, clique em Comercial.

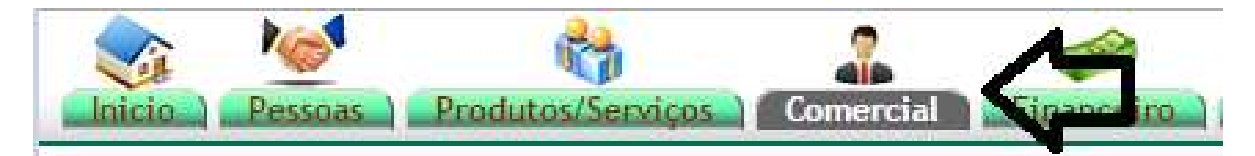

Passo 2. No menu da lateral, em "Pedidos de Clientes", clique em "Novo Pedido".

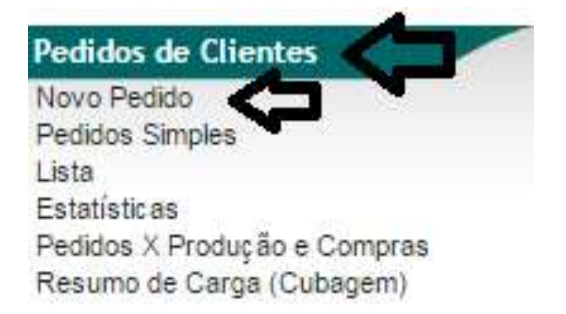

**Passo 3.** Clique em um dos clientes disponíveis na lista de pedidos. Vale lembrar, que é possível fazer filtragens para tornar mais ágil o processo.

| Pessoa       | Razão Social                            | CNP.I/CPF           | Telefone VA | Fax VA | Cidade 🛪  |                      | Situação Cadastral |
|--------------|-----------------------------------------|---------------------|-------------|--------|-----------|----------------------|--------------------|
|              |                                         |                     |             |        |           |                      | OX                 |
| PEDRINHO CON | FECÇÕES MARILAC E PEDRO COM. DE ARTIGOS | 01.684.536/0001-3   | 6           |        | Fortaleza | Cliente              | <b>(</b>           |
| 🕼 José Mané  | 19<br>19                                |                     |             |        |           | Fornecedor           | <b>(</b>           |
| 0000         | CLINICA DO CAPAC C VAR DE PECA E ACES P | MOTO 01575128000227 |             |        | Fortaleza | Cliente / Fornecedor |                    |
| li cc        | CLINICA DO CAPAC C VAR DE PECA E ACES P | MOTO 01575128000146 |             |        | Fortaleza | Fornecedor           | <b>S</b>           |

**Passo 4.** Em seguida, na ficha do pedido, digite as informações necessárias, como: referência de cliente, data, data de envio, tipo e forma de pagamento, estoque/filial/loja e, principalmente, escolher o "Sim" para "Transferências e outras operações de saída". Por fim, clicar em "Criar rascunho".

#### **POP Nº:** 1511.0025 **Título: Transferências entre estoques**

| Versão: | 1.0 |
|---------|-----|
|---------|-----|

| Ref.                                       | Rascunho                                                                                                   |
|--------------------------------------------|----------------------------------------------------------------------------------------------------|
| Ref. Cliente                               | Teste 3                                                                                                    |
| Cliente                                    | C c                                                                                                    |
| Contato por Padrao                         |                                                                                                    |
| Nível de Preços                            | 1 🔻                                                                                                    |
| Descontos                                  | Este cliente não tem Descontos relativos por default. Este cliente não tem mais Descontos fixos disponívei |
| Vendedor / Representante                   |                                                                                                    |
| Corretor                                   |                                                                                                    |
| Data                                       | 26/11/2015 🖂 Agora                                                                                         |
| Data de Envio                              | 26/11/2015 🖂 Agora                                                                                         |
| Endereço de Envio                          | Adicionar Endereço                                                                                         |
| Tipo de Pagamento                          | A Vista 🔹 🚖                                                                                                |
| Forma de Pagamento                         | Dinheiro 🗸 😭                                                                                               |
| Disponibilidade                            | <b>▼ ☆</b>                                                                                                 |
| Tipo Atendimento                           | ▼ 😭                                                                                                    |
| Projeto                                    |                                                                                                    |
| Observação                                 |                                                                                                    |
| Pedido Consignado ?                        | NÃO 🔻                                                                                                    |
| Transferências e outras operações de saida | NÃO V                                                                                                    |
| Cupom Fiscal ?                             |                                                                                                    |
| Estoque/Filial/Loja                        |                                                                                                    |
| Desconto                                   | 0 %                                                                                                    |

Obs.: para este tipo de transferência que envolve uma empresa matriz e suas filiais, o estoque escolhido deve ser a matriz.

# Detalhamento dos campos da ficha de criação de pedido

**Ref. Cliente:** deverá ser preenchido com o nome de referência do cliente (podendo ser seu próprio nome) para o qual será feito o pedido;

Nível de preços: informar qual nível de preço pelo qual será cobrado o produto;

Vendedor/representante: informar o vendedor que vai receber a comissão do pedido;

**Corretor:** informar um segundo representante que será comissionado;

**Data:**refere-se à data do pedido, que normalmente vem pré-definido com a data do momento de criação do pedido;

Data de envio: informar a data de previsão de envio do pedido ao cliente;

Endereço de envio: informar endereço para onde será enviado o pedido;

**Tipo de pagamento:**informar o prazo de pagamento;

**Forma de pagamento:**informar a forma de pagamento, como, por exemplo, boleto, dinheiro, cheque etc.;

Disponibilidade: refere-se à disponibilidade de entrega do pedido;

**Tipo de atendimento:**refere-se ao tipo de atendimento, podendo ser um contato comercial, loja virtual etc.;

Projeto:informar algum projeto envolvido (caso haja);

**Pedido consignado**?: informar "Sim", caso se deseje que não seja confirmado o pedido, quando os itens adicionados não tiverem em estoque;

**Transferências e outras operações de saída:**informar "Sim", caso se deseje transferir produtos para um estabelecimento afiliado;

**Cupom Fiscal?:**informar se será necessário imprimir cupom fiscal a partir de um pedido. Caso sim, isso fará com que o pedido apareça na lista de "Pedidos a faturar" no PDV do APLWeb;

**Estoque/filial/loja:**informar estoque, filial ou loja que será movimentado com a realização das vendas; **Desconto:**nos casos de romaneio, este espaço deve ser preenchido um com valor em porcentagem.

#### **II. Adicionando produtos**

**Passo 1.**Acrescente itens ao pedido. Para isso, digite nome ou código de barras para achar o produto desejado. Após, clique nele; coloque a quantidade e, por fim, clique em "Adicionar".

| Adicionar nova linha - Produtos/Serviços para Venda         | Tabela      | ICMS       | Preço       | Quant. | Desc. | Desc.Val.   |
|-------------------------------------------------------------|-------------|------------|-------------|--------|-------|-------------|
| Ref. da etiqueta : 025000                                   |             |            |             | _      |       |             |
| 025000746002-34 - BOTAS - VERDE / 34 - 130,00 - Estoque:1 - | (CLINICA DO | S CAPACETE | S - MATRIZ) | ļĻ     |       |             |
|                                                             |             |            |             |        |       |             |
|                                                             | 1 •         | 0% *       | ▼ 0,00      | 1      | 0 %   | 0 Adicionar |
|                                                             |             |            |             |        |       |             |
|                                                             |             |            |             |        |       |             |
|                                                             |             |            |             |        |       |             |

**Passo 2.**Clique em "Confirmar", mas lembrando de que antes disso, é possível editar informações do produto, como preço e quantidade, bem como excluí-lo.

| Descrição                                           | Tabela | ICMS | Preço Unit. | Quant | t. Desc. | Valor Total |       | <b>V</b>  |           |
|-----------------------------------------------------|--------|------|-------------|-------|----------|-------------|-------|-----------|-----------|
| 025000746002-34 - BOTAS<br>VERDE / 34               | 1      | 0%   | 6,0000      |       | 1        | 6,00        | 2     | 1         | ш         |
| 1.1.231 - BRINCO                                    | 1      | 0%   | 1,0000      |       | 1        | 1,00        | 2     | 1         | ш         |
| Adicionar nova linha - Produtos/Serviços para Venda |        |      | Tabela      | ICMS  | Preço    | Quant.      | Desc. | Desc.Val. |           |
| Ref. da etiqueta :                                  |        | 201  |             |       |          |             |       |           |           |
|                                                     |        | -    |             |       |          |             |       |           |           |
|                                                     |        |      | 1 🔻         | 0%*   | • 0,00   | 1 0         | %     | 0         | Adicionar |
|                                                     |        |      |             |       |          |             |       |           |           |
|                                                     |        |      |             |       |          |             |       |           |           |
|                                                     |        |      |             |       |          |             |       |           |           |

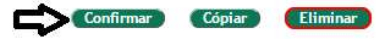

Passo 3. Clique em "Sim" e, na tela seguinte, em "Fechar".

| Communar o realao                                        |                      |                            |                     | ×                          |             |          |                    |               |
|----------------------------------------------------------|----------------------|----------------------------|---------------------|----------------------------|-------------|----------|--------------------|---------------|
| ? Tem certeza que quer C                                 | onfirmar este pedido | o sobre a referencia PV000 | 9 <mark>72</mark> ? |                            |             |          |                    |               |
|                                                          |                      |                            |                     |                            |             |          |                    |               |
|                                                          |                      | Sim                        | Nã                  | 0                          |             |          |                    |               |
| Descrição                                                |                      | Sim Sim                    | Nã                  | O<br>Preço Unit.           | Quant.      | Desc. V. | alor Total         | Tudo / Nenhun |
| )escrição<br><b>025000746002-34</b> - BOTAS<br>ERDE / 34 |                      | Sim Sim                    | Nã<br>ICMS<br>0%    | 0<br>Preço Unit.<br>6,0000 | Quant.<br>1 | Desc. V. | alor Total<br>6,00 | Tudo / Nenhun |

#### III. Criando a fatura a partir do pedido

**Passo 1.**Após o fechamento do pedido (processo visto nos passos anteriores), já é possível realizar a fatura. Para isto, basta clicar em "Criar Fatura". Vale lembrar, que é possível sempre estar acompanhando a situação cadastral.

| Situação Cadastral Cadastral Cadastrad Cadastrad Cadastrad Cadastrad Cadastrad Cadastrad Cadastr |
|----------------------------------------------------------------------------------------------------|
| Descrição         Tabela         ICMS         Preço Unit.         Quant.         Desc.         Valor Total           © 025000746002-34 - BOTAS         1         0%         6,0000         1         6,00           VERDE / 34         0%         1.0000         1         6,00         1.0000         1.0000         1.0000         1.0000         1.0000         1.0000         1.0000         1.0000         1.0000         1.0000         1.0000         1.0000         1.0000         1.0000         1.0000         1.0000         1.0000         1.0000         1.0000         1.0000         1.0000         1.0000         1.0000         1.0000         1.0000         1.0000         1.0000         1.0000         1.0000         1.0000         1.0000         1.0000         1.0000         1.0000         1.0000         1.0000         1.0000         1.0000         1.0000         1.0000         1.0000         1.0000         1.0000         1.0000         1.0000         1.0000         1.0000         1.0000         1.0000         1.0000         1.0000         1.0000         1.0000         1.0000         1.0000         1.0000         1.0000         1.0000         1.0000         1.0000         1.0000         1.0000         1.0000         1.0000         1.0000                                                                                                    |
| 025000746002-34 - BOTAS         1         0%         6,000         1         6,00           VERDE / 34         0         0         1         0         0         1         0                                                                                                    |
|                                                                                                    |
| U1.1.231 - BRINCO                                                                                                    |

**Passo 2.** Na ficha da fatura, há informações de importância que devem sercolocadas, são: a data e a natureza de operação. Coloque a data no campo"Data" e, em "Natureza da operação", informe o Código Fiscal de Operações e Prestações (CFOP) que corresponda a uma saída e também transferência. Neste caso específico, utilizamos o código 5557 – TRANSFERÊNCIA DE MATERIAL DE USO OU CONSUMO, a título de demonstração.

| Ref.                             | Rascunho                                                                                                    |
|----------------------------------|----------------------------------------------------------------------------------------------------|
| Cliente                          | C c                                                                                                    |
| Тіро                             | <ul> <li>Fatura Normal ()</li> <li>Depositar Fatura ()</li> <li>Fatura Romaneio</li> <li>Fatura Outros ()</li> <li>Fatura Outros ()</li> <li>Fatura Simples ()</li> <li>Fatura Retificativa da Fatura</li> <li>Nota de Crédito para Corrigir a Fatura</li> </ul> |
| Descontos                        | Este cliente não tem Descontos relativos por default. Este cliente não tem mais Descontos fixos disponíveis                                                                                                    |
| Nível de Preços                  | 1                                                                                                    |
| Data                             | Agora                                                                                                    |
| Endereço de Envio                | Adicionar Endereço                                                                                                    |
| Tipo de Pagamento                | A Vista 🔹 🙀                                                                                                    |
| Form <mark>a de Pagamento</mark> | Dinheiro 🔹 😭                                                                                                    |
| Projeto                          |                                                                                                    |
|                                  | ISSET TRANSFERENCIA DE MATERIAL DE NOT                                                                                                    |

| POP N°: | 1511.0025 | Título: | Transferências entre estoques | Versão: | 1.0 |
|---------|-----------|---------|-------------------------------|---------|-----|
|---------|-----------|---------|-------------------------------|---------|-----|

#### Passo 3. Clique em "Criar rascunho"

| Estoque/Filial/Loja   | CLINICA DOS CAPA                                                                                                | CETES - MATRIZ V |                                  |                   |                 |   |
|-----------------------|----------------------------------------------------------------------------------------------------|------------------|----------------------------------|-------------------|-----------------|---|
| Centro de Custo       | •                                                                                                    |                  |                                  |                   |                 |   |
| Desconto Especial     | 0 %                                                                                                    |                  |                                  |                   |                 |   |
| Doc. Origem Comercial | D PV000972                                                                                                    |                  |                                  |                   |                 |   |
| Valor                 | 7,00                                                                                                    |                  |                                  |                   |                 |   |
|                       | hite de la companya de la companya de la companya de la companya de la companya de la companya de la companya d | Dado             | s de Situação Tributária da NF-e |                   |                 |   |
| C.S.T. do ICMS: 060   | CST IPI: 53                                                                                                    | CST PIS: 01      | CST COFINS: 01                   | Aliq. PIS: 0.65 % | Aliq. COFINS: 3 | % |
|                       |                                                                                                    | <u> </u>         |                                  |                   |                 |   |
| 4                     |                                                                                                    |                  | Criar Rascunho                   |                   |                 |   |

**Passo 4.** Na próxima tela, clique em "Confirmar" e, em seguida, selecione a conta de crédito e clique em "Sim".

| Confirmar                    | (Pre-visualizar DANFE)             | Cópiar        | Modificar A Prazo | Eliminar |
|------------------------------|------------------------------------|---------------|-------------------|----------|
| Confirmar Fatura             |                                    |               | ×                 |          |
| Conta de Crédito<br>BRADESCO | · 🗘                                |               |                   |          |
| 🛈 ? Tem certeza que quer con | firmar esta fatura com a referenci | ia 15112619 ? |                   |          |
|                              | <u>×5</u>                          | Cim           | 815.o             |          |

Passo 5. Envie a nota fiscal eletrônica. Para isso, clique em "Enviar NFe".

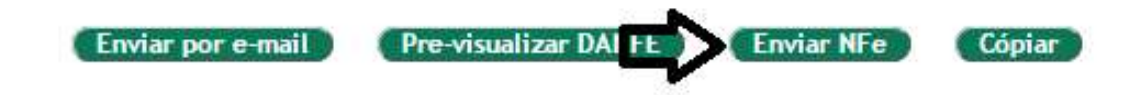

Obs.: Para que o envio da NFe seja realizada com sucesso, é necessário verificar a situação tributária que envolve a venda.

Agora, vamos realizar os procedimentos relacionados ao recebimento dos produtos pela filial da fábrica.

# IV. Fazendo a conferência dos produtos/itens

Passo 1. No menu do topo, clique em Produtos/Serviços.

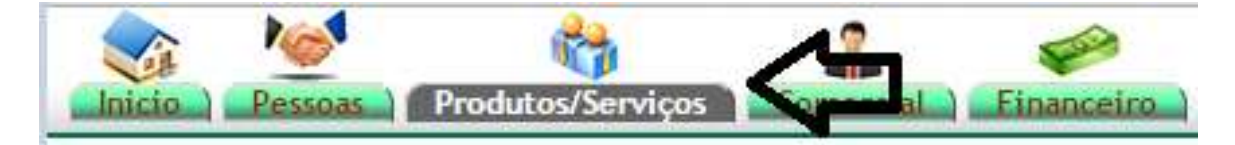

Passo 2. No menu da lateral, em Produtos, clique em Transferências.

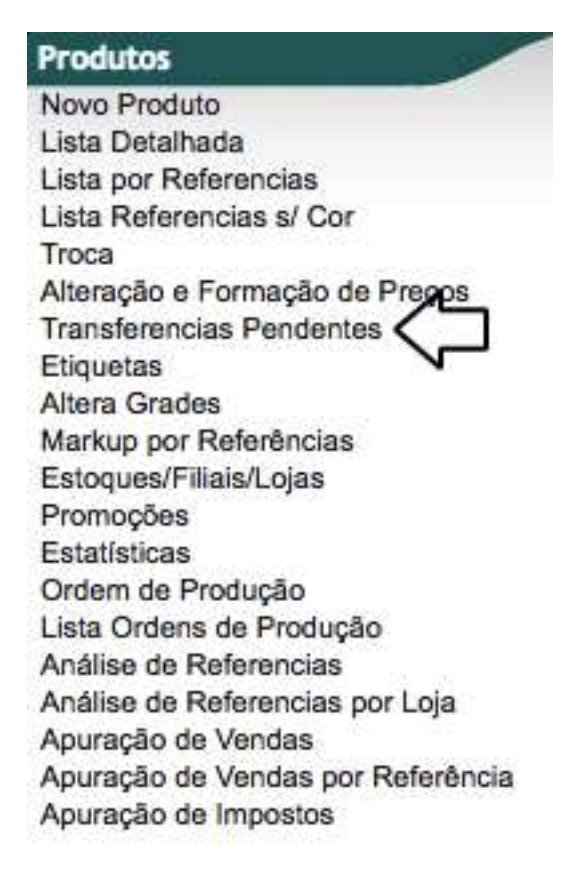

**Passo 3.**Aparecerá uma lista de faturas; clique no pedido correspondente aos passos anteriores. Vale lembrar, a possibilidade de fazer filtros para tornar mais ágil o processo em questão.

| Loca             | alizar fat | turas para e <mark>fetu</mark> | rar transferê | ncia entre L             | ojas/Fi  | liais       |              |           |               |   | Mostrar tudo         |
|------------------|------------|--------------------------------|---------------|--------------------------|----------|-------------|--------------|-----------|---------------|---|----------------------|
| Ref.             |            | Data                           | Tipo Pgto.    | Cliente                  |          | Cidade      | UF           | Comercial |               |   | Situação Cadastral   |
|                  | 25/11/2015 | A 26/11/2015                   |               | T                        |          |             |              |           |               | Ŧ | <b>• ©</b>           |
| Ref. 🕫 🗠         |            | NFe/Cupom 💌                    | Pedido        | Data 💌 🔺                 | Tipo Pgt | o. VA Pesso | oa∀≜         |           | Valor Total 💌 |   | Situação Cadastral 💌 |
| 15112619         | A.         | 173022                         | D PV000972    | 26/11/2015               | Dinheiro | De          | C            |           | 7,00          |   | paga 🖸               |
| @ (PROV6043)     |            | 173021                         | D PV000972    | 26/11/2015               | Dinheiro | li co       | c            |           | 7,00          |   | Rascunho 🖸           |
| 15112618         | A.         | 173020                         | D PV000971    | 25/11/2015               | Dinheiro | C c         | c            |           | 2,00          |   | paga 😡               |
| 15112616         | A.         | 173033                         | D PV000948    | 25/11/201 <mark>5</mark> | Boleto   |             | cislei Menez | es        | 1.842,73      |   | paga 😡               |
| Total da pagina: |            |                                |               |                          |          | 4           |              |           | 1.858,73      |   |                      |

| POP N°: | 1511.0025 | Título: | Transferências entre estoques | Versão: | 1.0 |
|---------|-----------|---------|-------------------------------|---------|-----|
|---------|-----------|---------|-------------------------------|---------|-----|

**Passo 4.** No campo "Conferência dos Produtos", faça a bipagem dos produtos recebidos ou a descrição manual, na falta do leitor de código de barras. E, por fim, clique em "Confirmar Conferência". Este passo é de extrema importância, pois possibilita verificar se os produtos recebidos estão de acordo com as informações descritas na nota fiscal, como, por exemplo, a quantidade.

| Conferência dos l       | Produtos: 025000746002-34                 | -                       |          |             |             |                   | onfirma Conferênci |
|-------------------------|-------------------------------------------|-------------------------|----------|-------------|-------------|-------------------|--------------------|
| Descrição               | 025000746002-34 - BOTAS - VERDE / 34 - 13 | 32,00 - Estoque:0 - (CL | INICA DO | OS CAPACETE | S - MATRIZ) | Desc. Valor Total |                    |
| 025000746002-34 - BOTAS |                                           | 1                       | 0%       | 6,0000      | 0           | 6,00              |                    |
| 1.1.231 - BRINCO        |                                           | 1                       | 0%       | 1,0000      | 0           | 1,00              |                    |

**Passo 5.** Para comprovar se os itens foram todos verificados, é possível visualizar as caixinhas marcadas do lado esquerdo do produto. Caso alguma não esteja marcada, significa que o produto não foi conferido. Concluído a conferência, clique em "Gerar Entrada do Pedido para Transferência a partir dos itens selecionados".

| Descrição                             | Tabela | ICMS | Preço Unit.  | Quant.        | Desc. Valor Total             |               |          |
|---------------------------------------|--------|------|--------------|---------------|-------------------------------|---------------|----------|
| 025000746002-34 - BOTAS<br>VERDE / 34 | 1      | 0%   | 6,0000       | 1             | 6,00                          | × (           |          |
| 1.1.231 - BRINCO                      | î.     | 0%   | 1,0000       | 1             | 1,00                          |               | 5        |
| 2                                     |        | ~    |              |               |                               |               |          |
| <b>u</b> U                            |        | ~    | Gerar Entrac | a do Pedido p | oara Transferência apartir do | os itens sele | cionados |

**Passo 6.** Aparecerá uma tela para informar mais alguns dados, que são: pessoa e qual documento a ser gerado. Quandotodos estiveremdevidamente informados, é só clicar em "Sim".

| Pessoa                   | 01575128000227 - CC                                            | Ŧ  |   |
|--------------------------|----------------------------------------------------------------|----|---|
| Documento a ser gerado ? | Gera primeiro o Pedido de compra para depois gerar a Fatura    | T  |   |
| ~                        | Gera primeiro o Pedido de compra para depois gerar a Fatura    |    |   |
| 🙂 Confirma Transferência | Gera direto a Fatura de Fornecedor para dar entrada nos produt | os | < |
|                          |                                                                |    |   |
|                          |                                                                |    |   |
|                          |                                                                |    |   |

Se em "Documento a ser gerado" for escolhido a opção "Gerar direto a fatura de fornecedor para dar entrada nos produtos" (como foi optado nesta demonstração), será necessário informar o estoque de entrada do produto e o número da nota fiscal.

# **POP Nº:** 1511.0025 **Título: Transferências entre estoques**

| Pessoa                     | 01575128000227 - CC                                         |         |
|----------------------------|-------------------------------------------------------------|---------|
| Documento a ser gerado ?   | Gera direto a Fatura de Fornecedor para dar entrada nos pro | dutos 🔻 |
| Estoque de entrada:        | CLINICA DOS CAPACETES - FILIAL 03 V                         |         |
| Numero da Nota Fiscal/Doc. | : 173022                                                    |         |
|                            |                                                             |         |
|                            |                                                             |         |

Obs.: o número da nota fiscal de fornecedor, que é necessário ser informado (como já mencionado acima), pode ser encontrado na própria ficha de fatura de fornecedor.

| Fatura de Fornecedor | Ficha Co | ntatos da Fatura | Notas | Documentos Log       |
|----------------------|----------|------------------|-------|----------------------|
| Ref.                 |          | 1092             | 124   |                      |
| Nota forn.           | 2        | 173022           | Estoq | ue a ser movimentado |
|                      |          | 172.             |       |                      |

Passo 7. Na ficha da fatura, clique em "Confirmar" e em "Sim" na próxima tela que aparecer.

| Confirm <mark>a</mark> r Fatura | ,                                               |
|---------------------------------|-------------------------------------------------|
| nun aun contera nun             | r confirmar esta fatura com a referencia 1002 ? |
|                                 |                                                 |
| · i rem ceneza que que          |                                                 |
| · i rem ceneza que qui          |                                                 |
|                                 |                                                 |

#### 5. Material de suporte:

<u>http://directasistemas.com.br/site/index.php/gestao-comercial-completa/</u> <u>http://directasistemas.com.br/site/index.php/gestao-financeira-e-faturamento-em-cloud/</u>